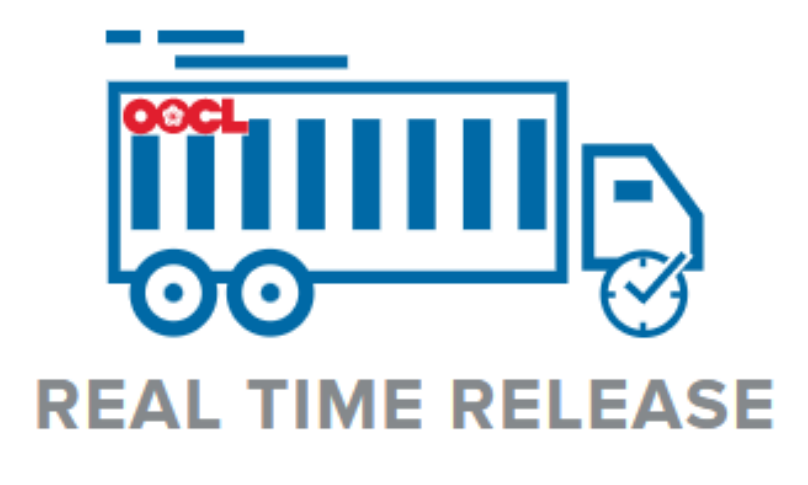

# REAL TIME RELEASE

DEMURRAGE PAYMENT LOS ANGELES/LONG BEACH AREA AND PHOENIX, ARIZONA

**User Guide** 

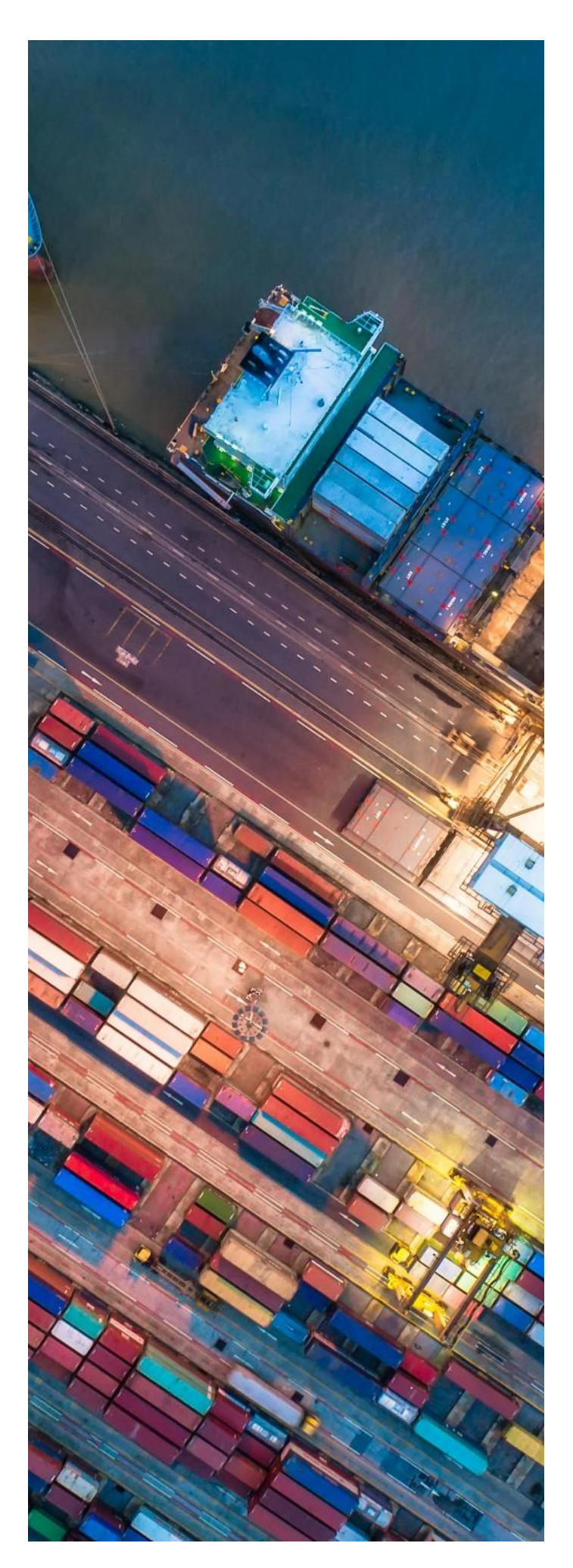

## TABLE OF CONTENTS

| INTRC         | DUCTION                        | 3 |
|---------------|--------------------------------|---|
| 1. LC         | OGIN                           | 4 |
| 2. SE<br>NUMB | EARCH BY BL OR CONTAINER       | 5 |
| 3. SE         | ET OR REVISE PICK UP DATE      | 6 |
| 4. SE         | ELECT PAYMENT OPTION           | 7 |
| 5. CO<br>PAYC | OMPLETE PAYMENT USING<br>ARGO1 | 0 |
| 6. SF         | PECIAL NOTES 1                 | 4 |

## **INTRODUCTION**

OOCL's Real Time Release platform features the ability to pay demurrage charges for shipments that are discharged and picked up at all terminals in Long Beach, Los Angeles and Duncan and Sons Lines, Inc. depot in Phoenix, Arizona. This user-friendly tool provides easy navigation and simply requires a bill of lading number or a container number to start the process.

In addition, the tool offers an option to pay via a PayCargo account or through PayCargo's one-time payment feature, Ship & Pay. Using a PayCargo account gives you the ability to pay with prepaid funds or a credit card, while Ship & Pay only accepts credit card payments. Both options are subject to PayCargo payment transaction fees and PayCargo terms and conditions.<sup>1</sup>

Here are some of the added features within the tool:

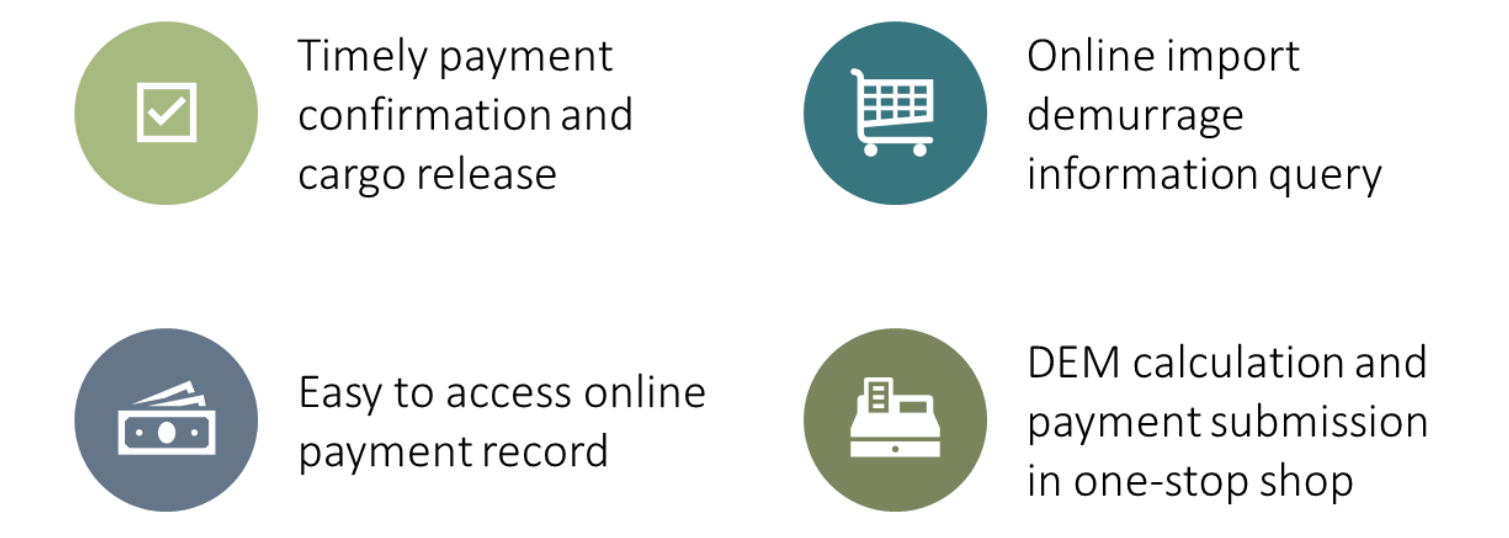

<sup>&</sup>lt;sup>1</sup> Utilizing RTR, you may request demurrage charges by generating an invoice number, which will allow for an offline payment through ACH or wire transfer. The bill of lading parties will receive an invoice copy once RTR produces the invoice number. Prior to cargo release, OOCL will confirm internally that monies have been received and posted into our system. Please note that ACH, and wire transactions are dependent on your financial institutions processing time, which could result in payment clearance delay and additional demurrage fees.

## 1. LOGIN

To access Real Time Release, please follow the steps below:

- 1. Visit the site: https://rtr.home.oocl.com/login.
  - a. Please note that the preferred browser to access this web application is Google Chrome or Mozilla Firefox.
- 2. For a new user, please click on the "Get Started" hyperlink.
- 3. Fill out the required fields (Name, Email Address, Company Name, Address, etc).
- 4. Click on the "Submit" button.
- 5. You will receive an email confirmation with your temporary password. Please check your spam folder in the event you have not received the email in your inbox within a few minutes.
- 6. Once you have a user ID and password, please insert it in the main page, and click the "Login" button.
- 7. If you need to reset or if you forgot your password, simply click on the "Forgot Password" hyperlink on the main page.

| REAL                |                                    |
|---------------------|------------------------------------|
| User ID / Email Add | lress                              |
| Password            |                                    |
|                     | Login                              |
| Forgot Password?    | Don't have an account? Get started |
|                     |                                    |

## 2. SEARCH BY BL OR CONTAINER NUMBER

To start accessing the features and payment process, please insert your desired bill of lading (BL) or container number. A few special notes in regards to the functionality of the platform:

- Currently, the search is limited to 1 bill of lading or container number per inquiry.
- If searching by container number, please exclude dashes.
- Please note that the system will log out after 30 minutes of inactivity.
- Users are only allowed to schedule pick-up date and payment after the container is in "Discharged" status.
  - For example, if your shipment is still on the water, you will be able to search for the record. However, Real Time Release only allows you to take action if the container has been discharged.

Once you have inserted your BL or container number, then click the "Search" button.

Real Time Release search results will provide all containers associated with the respective bill including the container status.

If the containers you want to schedule a pick-up date are in "Discharged" status, you are able to proceed to the next page.

Click on the checkbox next to the desired container(s) and click on the "Set or Revise Pick Up Date" button.

If there are multiple containers within the BL, you can choose to select all for one transaction or only the containers you want to take action on.

| To Do List – IB Demurrage Charge                                                                                                    |
|----------------------------------------------------------------------------------------------------|
| Container / Bill of Lading Search                                                                                                    |
| Click on the checkbox to select your container(s) then click the appropriate action button to continue.                                                                                                    |
| Vessel: VCS-XIN DA YANG ZHOU-080 E Vessel Arrival: 04/30/22 23:00 PDT Pickup Location: Pacific Container Terminal (PCT)                                                                                                    |
| CONTAINER # STATUS RELEASE STATUS DEMURRAGE TARGET PICK TOTAL DEMURRAGE INVOICE # & STATUS<br>LAST FREE DATE UP DATE CHARGES                                                                                                    |
| Discharged         Held<br>Carrier         ① 07/04/23         0.00 USD                                                                                                    |
| If you have any questions on the last free date and demurrage charges displayed on this page due to container inaccessibility at the marine terminal or any other reason, please contact OOCL at NADISPDD@oocl.com for review and adjustment |
| Set or Revise Pick Up Date Complete Payment using PayCargo                                                                                                    |

## 3. SET OR REVISE PICK UP DATE

Within the "Set or Revise Pick Up Date" button, there are 4 steps:

- **Step 1**: View current release status and demurrage last free date. You can also calculate charges based on your desired pick-up date.
- **Step 2**: Proceed to select payment options such as pay now, pay later, or pay offline.
- **Step 3**: This step allows you to confirm pick up date and payment option. As a convenience, you can also add email addresses to receive confirmation notification.
- **Step 4**: Confirm the selected payment option. If you select Pay Now with PayCargo, you will be directed to the PayCargo website.

#### Step 1: Set or Revise Pick Up Date

- 1. If you are ready to schedule a pick-up date, choose and click the desired date on the calendar.
  - a. The total demurrage charges will automatically populate.
- 2. If the information is correct, then proceed to click on the "Continue" button.
  - a. If you need to go back to the first screen, choose the "Back to Start" button.

|                        | NER # TARGET PICK DEM<br>UP DATE LAS  | IURRAGE TOTA<br>T FREE DATE DEMURRAG<br>CHARGE | L INVOICE & STATUS | RELEASE STATUS  |  |
|------------------------|---------------------------------------|------------------------------------------------|--------------------|-----------------|--|
| CURRENT                | 07/0                                  | 04/23 0.00 USI                                 |                    | Held<br>Carrier |  |
| CHANGE TO              | iiiiiiiiiiiiiiiiiiiiiiiiiiiiiiiiiiiii | 04/23 1,980.00 USI                             |                    |                 |  |
|                        | July 2023                             |                                                |                    |                 |  |
|                        | SMTWTFS                               | 3                                              |                    |                 |  |
|                        | 2345678                               |                                                |                    |                 |  |
|                        | 9 10 11 12 13 14 1                    | 5                                              |                    |                 |  |
|                        | 16 17 18 19 20 2 2                    | 2                                              |                    |                 |  |
|                        | 23 24 25 26 27 28 2                   | 9                                              |                    |                 |  |
|                        | 30 31                                 |                                                |                    |                 |  |
|                        |                                       |                                                |                    |                 |  |
|                        |                                       |                                                |                    |                 |  |
|                        |                                       |                                                |                    |                 |  |
|                        |                                       |                                                |                    |                 |  |
| PAYMENT INFORMATION    |                                       |                                                |                    |                 |  |
| otal Demurrage Charges | Total Paid                            | Total Outstanding                              |                    |                 |  |

## 4. SELECT PAYMENT OPTION

#### **Step 2: Select Payment Option Section**

- 1. This screen will provide the total outstanding amount based on the target date selected. Additionally, it will provide 3 payment options to choose from along with the respective definitions.
  - a. Pay Now with PayCargo offers timely release (30-90 minutes once payment is submitted).
  - b. Pay Later with PayCargo offers timely release after you come back to Real Time Release to finalize payment (30-90 minutes once payment is submitted).
  - c. Pay Offline you can choose to pay demurrage charges offline via wire, ACH, and other 3<sup>rd</sup> party platforms. Cargo release will be processed only after monies have been received and posted into OOCL's system.

| 2. | Choose a payment type and then click the "Continue" button. |  |
|----|-------------------------------------------------------------|--|
|    |                                                             |  |

| Please select the payment option and clic                                                    | k "Continue" to proceed to review and confirm.                                                                                                    |  |  |  |  |
|----------------------------------------------------------------------------------------------|----------------------------------------------------------------------------------------------------|--|--|--|--|
| PAYMENT OPTION                                                                               |                                                                                                    |  |  |  |  |
| O Pay Now with PayCargo                                                                      | This option provides an expedited cargo release (30-90 minutes once payment is submitted). The system will generate an<br>invoice number and it will allow you to pay on this platform. To proceed, you can either utilize your existing PayCargo<br>account credentials, create a new PayCargo account or process a one-time payment with PayCargo's Ship & Pay<br>feature. In addition, when choosing this option, you should complete payment in a timely manner. |  |  |  |  |
| O Pay Later with PayCargo                                                                    | This option is suited for individuals that are not the payer but still want to confirm pick up date and generate an invoice. Please advise the demurrage payer to log in into Real Time Release and to complete the payment. Once payment is submitted via Real Time Release, the cargo will be released within 30-90 minutes.                                                                                                    |  |  |  |  |
| <ul> <li>Pay Offline</li> <li>Wire</li> <li>ACH</li> <li>Other 3rd Party Platform</li> </ul> | This option does not provide a timely cargo release. The system will generate an invoice number and it will allow you to pay offline via ACH or Wire. Note: Prior to cargo release, OOCL will confirm internally that monies have been received and poster into our system. Wire transactions and ACH are dependent on your financial institutions processing time, which could result in payment clearance delay and additional demurrage fees.                     |  |  |  |  |
| PAYMENT INFORMATION                                                                          |                                                                                                    |  |  |  |  |
| Total Demurrage Charges Total Paid 1,980.00 USD 0.00 USI                                     | D Total Outstanding<br>1,980.00 USD                                                                                                    |  |  |  |  |
| Continue Back to                                                                             | Set or Revise Pick Up Date                                                                                                    |  |  |  |  |

#### Step 3: Confirm

• If you chose the payment option "Pay Now with Pay Cargo" in the previous screen, review the information, and then click on the "Confirm Pickup Date and Pay now with PayCargo" button to proceed.

#### 4. SELECT PAYMENT OPTION

| TARGET PICK                                                                   | DEMURRAGE                 | TOTAL                                                                                                    | INVOICE & STATUS                                                                                             | REL                                                                                                    | LEASE STATUS                                                                                                    |                                                                                                    |
|-------------------------------------------------------------------------------|---------------------------|----------------------------------------------------------------------------------------------------|----------------------------------------------------------------------------------------------------|----------------------------------------------------------------------------------------------------|----------------------------------------------------------------------------------------------------|----------------------------------------------------------------------------------------------------|
| OPDATE                                                                        | LASI PREE DATE            | CHARGES                                                                                                    |                                                                                                    |                                                                                                    |                                                                                                    |                                                                                                    |
| 07/14/23                                                                      | 07/04/23                  | 1,980.00 USD                                                                                               |                                                                                                    | Hel<br>Can                                                                                                    | ld<br>tier                                                                                                    |                                                                                                    |
|                                                                               |                           |                                                                                                    |                                                                                                    |                                                                                                    |                                                                                                    |                                                                                                    |
|                                                                               |                           |                                                                                                    |                                                                                                    |                                                                                                    |                                                                                                    |                                                                                                    |
|                                                                               |                           |                                                                                                    |                                                                                                    |                                                                                                    |                                                                                                    |                                                                                                    |
| INFORMATION                                                                   |                           |                                                                                                    |                                                                                                    | PAYMENT INFORMATION                                                                                                |                                                                                                    |                                                                                                    |
| INFORMATION<br>erence Number                                                  |                           |                                                                                                    |                                                                                                    | PAYMENT INFORMATION<br>Total Demorrage Charges<br>1,980.00 USD                                                     | Total Paid<br>0.00 USD                                                                                                    | Total Outstanding<br>1,980.00 USD                                                                                                    |
| INFORMATION<br>lerence Number<br>il confirmation(s) for<br>e official receipt | r your transaction record | d                                                                                                    |                                                                                                    | PAYMENT INFORMATION<br>Total Demonspe Charges<br>1,980.00 USD                                                      | Total Paid<br>0.00 USD                                                                                                    | Total Outstanding<br>1,980.00 USD                                                                                                    |
|                                                                               | 07/14/23                  | TARGET PICK         DEMURRACE           UP DATE         LAST FREE DATE           07/14/23         07/04/23 | TARGET PICK DEMURRACE TOTAL<br>UP DATE LAST FREE DATE DEMURRACE<br>CHARGES<br>07/14/23 07/04/23 1,980.00 USD | TARGET PICK DEMURRAGE TOTAL INVOICE & STATUS<br>UP DATE LAST FREE DATE DEMURRAGE<br>07/14/23 07/04/23 1,980.00 USD | TARGET PICK         DEMURRAGE         TOTAL         INVOICE & STATUS         RE           UP DATE         LAST FREE DATE         DEMURRAGE         CHARGES         CHARGES | TARGET PICK<br>UP DATE         DEMURRAGE<br>LAST FREE DATE         TOTAL<br>DEMURRAGE<br>CHARGES         INVOICE & STATUS         RELEASE STATUS           07/14/23         07/04/23         1,980.00 USD         Held<br>Carrier |

 If you chose the payment option "Pay Later with PayCargo" in the previous screen, review the information, and then click on the "Confirm Pickup Date and Pay Later" button to proceed. To pay later, follow Section 4 "Complete Payment using PayCargo."

| CONTAINER #                                                 | TARGET PICK<br>UP DATE             | DEMURRAGE<br>LAST FREE DATE | TOTAL<br>DEMURRAGE<br>CHARGES | INVOICE & STATUS | REL                                                            | EASE STATUS            |                                   |
|-------------------------------------------------------------|------------------------------------|-----------------------------|-------------------------------|------------------|----------------------------------------------------------------|------------------------|-----------------------------------|
|                                                             | 07/14/23                           | 07/04/23                    | 1,980.00 USD                  |                  | Hel Car                                                        | d<br>iar               |                                   |
|                                                             |                                    |                             |                               |                  |                                                                |                        |                                   |
|                                                             |                                    |                             |                               |                  |                                                                |                        |                                   |
|                                                             |                                    |                             |                               |                  |                                                                |                        |                                   |
|                                                             |                                    |                             |                               |                  |                                                                |                        |                                   |
|                                                             |                                    |                             |                               |                  |                                                                |                        |                                   |
|                                                             |                                    |                             |                               |                  |                                                                |                        |                                   |
|                                                             |                                    |                             |                               |                  |                                                                |                        |                                   |
| OTIFICATION I                                               | NFORMATION                         |                             |                               |                  | PAYMENT INFORMATION                                            |                        |                                   |
| NOTIFICATION II                                             | NFORMATION                         | r your transaction record   | 3                             |                  | PAYMENT INFORMATION<br>Total Densurrage Charges                | Total Pad              | Total Outstanding                 |
| NOTIFICATION II                                             | NFORMATION<br>I confirmation(s) fo | r your transaction record   | 1                             |                  | PAYMENT INFORMATION<br>Total Demurage Charges<br>1,980.00 USD  | Total Faid<br>0.00 USD | Tatal Outstanding<br>1,980.00 USD |
| NOTIFICATION II<br>Send email<br>Include<br>imal Recipients | NFORMATION<br>I confirmation(s) fo | r your transaction record   | 4                             |                  | PAYMENT INFORMATION<br>Total Demorrage Charges<br>1,980.00 USD | Total Paid<br>0.00 USD | Terai Ounsanding<br>1,980.00 USD  |

#### 4. SELECT PAYMENT OPTION

• If you chose the payment option "Pay Offline" in the previous screen, review the information, and then click on the "Confirm Pickup Date and Pay Offline" button to proceed. An email confirmation with the invoice number will be generated within a few minutes.

| U                  | UP DATE                                          | LAST FREE DATE            | DEMURRAGE<br>CHARGES | INVOICE & STATUS | RELE                                                             | ASE STATUS             |                                   |
|--------------------|--------------------------------------------------|---------------------------|----------------------|------------------|------------------------------------------------------------------|------------------------|-----------------------------------|
| 0                  | 07/14/23                                         | 07/04/23                  | 1,980.00 USD         |                  | Held<br>Carrie                                                   | r                      |                                   |
|                    |                                                  |                           |                      |                  |                                                                  |                        |                                   |
|                    |                                                  |                           |                      |                  |                                                                  |                        |                                   |
|                    |                                                  |                           |                      |                  |                                                                  |                        |                                   |
|                    |                                                  |                           |                      |                  |                                                                  |                        |                                   |
|                    |                                                  |                           |                      |                  |                                                                  |                        |                                   |
|                    |                                                  |                           |                      |                  |                                                                  |                        |                                   |
|                    |                                                  |                           |                      |                  |                                                                  |                        |                                   |
| OTIFICATION INFO   | DRMATION                                         |                           |                      |                  | PAYMENT INFORMATION                                              |                        |                                   |
| IOTIFICATION INFO  | DRMATION                                         | r your transaction record |                      |                  | PAYMENT INFORMATION<br>Total Demurage Charges<br>1 9 RM 00 U USD | Total Pad<br>0.00 LISD | Test Outsendag                    |
| OTIFICATION INFO   | DRMATION<br>Infirmation(s) for<br>ficial receipt | r your transaction record |                      |                  | PAYMENT INFORMATION<br>Total Demurtage Charges<br>1,980.00 USD   | Total Paid<br>0.00 USD | Total Outstanding<br>1,980.00 USD |
| NOTIFICATION INFO. | ORMATION<br>Infirmation(s) for<br>ficial receipt | r your transaction record |                      |                  | PAYMENT INFORMATION<br>Total Demurtage Charges<br>1,980.00 USD   | Total Paid<br>0.00 USD | Tetal Outstanding<br>1,980.00 USD |

**Please note:** Within the "Notification Information" section, to receive a confirmation email for your transaction record, please insert up to 5 email addresses in the "Email Recipients" field. Please delineate email addresses with a comma ",". In addition, if you choose the "Pay Now with Pay Cargo" option, there is a "Customer Reference Number" field that allows you to capture your own reference number to reflect on the PayCargo receipt.

| Customer Reference Number                              |  |
|--------------------------------------------------------|--|
|                                                        |  |
| Send email confirmation(s) for your transaction record |  |
| Include official receipt                               |  |
| Email Recipients                                       |  |
| test@oocl.com                                          |  |

#### **Step 4: Make Payment**

- **1.** If you selected the "Confirm Pickup Date and Pay now with PayCargo" option on the previous screen, you will be directed to the PayCargo site which will open a new tab.
  - In the event that the PayCargo site does not automatically open as a new tab, you can click on the blue hyperlink "PayCargo", and it will direct you to the PayCargo site to finalize payment.

| Complete Payment using PayCargo                                                                                                    |                                    |
|----------------------------------------------------------------------------------------------------|------------------------------------|
| You will be directed to a new PayCargo page to<br>payment. If a new tab is not automatically ope<br>browser, then click on this PayCargo hyperlink<br>continue. | to complete<br>ned on your<br>c to |
|                                                                                                    | CANCEL                             |

• From the "Payment Center" screen, please click on the "Next" button to continue.

|                     | G                                                       | Θ        | 8              | <b>Ø</b>               |
|---------------------|---------------------------------------------------------|----------|----------------|------------------------|
|                     | 1. Transaction                                          | 2. User  | 3. Payment     | 4. Confirmation        |
| Transaction Details | Vendor Region *                                         |          | Type *         |                        |
| Additional Fields   | United States (USD)                                     | •        | RTR 👻          | Origin Point/Port      |
|                     | Vendor Name *                                           |          | Number •       |                        |
|                     | OOCL (USA)     88 Pine Street, 17th Floor , New York NY | r, 10005 |                | Destination Point/Port |
|                     | <ul> <li>(212) 269-9010</li> </ul>                      |          | Total Amount * | Description            |
|                     |                                                         |          | \$ 1,980.00    |                        |
|                     |                                                         |          |                |                        |

2. On this screen, it features 3 options: 1) login with your PayCargo credentials, 2) create a PayCargo account, or 3) make a one-time payment using PayCargo's Ship & Pay feature.

| We take it personally |                                         | Payment Cente<br>Quickly Pay Orient Overseas Contain                                                                                                    | er Line                |                                                                                                    |
|-----------------------|-----------------------------------------|----------------------------------------------------------------------------------------------------|------------------------|----------------------------------------------------------------------------------------------------|
|                       | હ                                       | 9                                                                                                    | 8                      | 0                                                                                                    |
|                       | 1. Transaction                          | 2. User                                                                                                    | 3. Payment             | 4. Confirmation                                                                                                    |
| ← Transaction         |                                         |                                                                                                    |                        |                                                                                                    |
| Sign In to PayCargo   |                                         | Create A Payer Account.<br>Sign up for a PayCargo Account and Receive<br>immediate access to pay thousand of logistic<br>providers and expedite the release of your cargo. |                        | Make A One-Time Payment.<br>With Pay-Cargo's Shi & Pay you'll be able to make<br>a one-time credit card payment to any vendor in<br>our network for a quick release of your cargo. |
|                       | Sign In<br>Forgot username or password? | Create A<br>Learn more abo                                                                                                    | ccount<br>out PayCargo | Make Payment                                                                                                    |

**3.** If you are using the first option to login with your PayCargo credentials or use the second option to create a PayCargo account, after inputting your username and password, the "Payment Summary" will display. Then select the appropriate payment method (prepaid funds or credit card) and click on the "Complete Payment" button.

| COCL<br>is take it personally | Payment Center<br>Quickly Pay Orient Overseas Container Line                                                                                                    |                                                                                                    |                                                                                 |     |                                                            |                                          |  |
|-------------------------------|----------------------------------------------------------------------------------------------------|----------------------------------------------------------------------------------------------------|---------------------------------------------------------------------------------|-----|------------------------------------------------------------|------------------------------------------|--|
|                               | G                                                                                                    | 9                                                                                                    |                                                                                 |     | 8                                                          | •                                        |  |
|                               | 1. Transaction                                                                                                    | 2. User                                                                                                    |                                                                                 |     | 3. Payment                                                 | 4. Confirmation                          |  |
| ← User                        | Payment Summary                                                                                                    |                                                                                                    |                                                                                 | • 🗳 | Prepaid Funds<br>Will be debited Thursday, July 13th, 2023 | Available: \$978,334,192.7               |  |
| N                             | Vendor                                                                                                    |                                                                                                    | OOCL (USA)                                                                      | 0 📰 | Credit Card<br>Will be charged at time of approval         | \$25,000.00 Lim<br>3.5% Processing Fee ( |  |
| 1                             | Item                                                                                                    | Rate                                                                                                    | Amount                                                                          |     | Complete                                                   | Payment                                  |  |
| F                             | PayCargo Transaction                                                                                                    | 1980.00                                                                                                    | \$1,980.00                                                                      |     | By completing this payn<br>Terms and C                     | ient, you agree to our<br>onditions      |  |
| S                             | Shipper Fee                                                                                                    | 13.50                                                                                                    | \$13.50                                                                         |     |                                                            |                                          |  |
|                               |                                                                                                    | Subtotal                                                                                                    | \$1,993.50                                                                      |     |                                                            |                                          |  |
|                               |                                                                                                    | Total:                                                                                                    | \$1,993.50                                                                      |     |                                                            |                                          |  |
|                               |                                                                                                    | Payment Date:                                                                                                    | 07/13/2023                                                                      |     |                                                            |                                          |  |
|                               | By completing this transaction you acknowledge, that per PayCargo's pricin,<br>including but not limited to contacting the selected vendor to request a refu<br>Fe | g terms, that any future refund help n<br>ind or refund status, will be handled s<br>iel free to visit our pricing page to lea | eeded for this payment,<br>olely by the card holder.<br>m more about our plans. |     |                                                            |                                          |  |

If you are using the third option of a one-time payment with the Ship & Pay feature, you are only able to complete payment utilizing a credit card.

On the "User" section within the Payment Center page, you will first need to enter information such as your name, phone number and address. It is considered a best practice to leave the "Company Name" field **blank**.

|                         |                 | No take is presently |                                                                                                    | Pa<br>Quickly Pa                                                                                                    | yment Cent                                                                                 | er<br>Iner Line                                     |                                              |
|-------------------------|-----------------|----------------------|----------------------------------------------------------------------------------------------------|----------------------------------------------------------------------------------------------------|--------------------------------------------------------------------------------------------|-----------------------------------------------------|----------------------------------------------|
| First Name *            | Last Name *     |                      | છ                                                                                                    | e                                                                                                    |                                                                                            |                                                     | ٢                                            |
| Phone Number *          | Email Address * | ← User               | 1. Transaction                                                                                                    | 2.0:                                                                                                    | ser                                                                                        | 3. Payment                                          | 4. Confirmation                              |
|                         |                 |                      | Payment Summary                                                                                                    |                                                                                                    |                                                                                            | Credit Card     Will be charged at time of approval | USD 25,000.00 Limit<br>3.5% Processing Fee 🔮 |
| Company Name (Optional) |                 |                      | Vendor                                                                                                    |                                                                                                    | OOCL (USA)                                                                                 | Enter your challs, card information<br>ballow       |                                              |
|                         |                 |                      | Item                                                                                                    | Rate                                                                                                    | Amount                                                                                     | 1234 561                                            | RD NUMBER *<br>8 9012 3456                   |
|                         |                 |                      | PayCargo Transaction                                                                                                    | 1980.00                                                                                                    | USD 1,980.00                                                                               | NAME ON CASE                                        |                                              |
|                         |                 |                      | Shipper Fee                                                                                                    | 18.00                                                                                                    | USD 18.00                                                                                  | DP. DATE • CI                                       | V • • ZP CODE •                              |
| Next                    |                 |                      |                                                                                                    | Subtotal                                                                                                    | USD 1,998.00                                                                               | NMIYY                                               | 66 33126                                     |
|                         |                 |                      | Credit Card Processing Fee                                                                                                    | 3.5%                                                                                                    | USD 69.93                                                                                  |                                                     |                                              |
|                         |                 |                      | Disclaimer: Once Approved, Transaction and Credit Card<br>Processing Fees are not Refundable.                                                      | Total:                                                                                                    | USD 2,067.93                                                                               | Co<br>Excernition                                   | mplete Payment                               |
|                         |                 |                      |                                                                                                    | Payment Date:                                                                                                    | 02/02/2024                                                                                 | In                                                  | ns and Conditions                            |
|                         |                 |                      | By completing this transaction you acknowledge, that per PayCargots pr<br>Including but not limited to contacting the selected vendor to request a | icing terms, that any future refund he<br>refund or refund status, will be handle<br>Feel free to visit our pricing page to | ip needed for this payment,<br>of solely by the card holder.<br>Jeam more about our plans. |                                                     |                                              |

 Once payment process is complete, you will receive a confirmation email from <u>n2c3sys@oocl.com</u> and your cargo should be released within 30-90 minutes of the email receipt, depending on the marine terminal.

| OCL<br>if presently |                |                    |                                  |                 |  |  |  |
|---------------------|----------------|--------------------|----------------------------------|-----------------|--|--|--|
|                     | Q              | 9                  | 8                                | 0               |  |  |  |
| -                   | 1. Transaction | 2. User            | 3. Payment                       | 4. Confirmation |  |  |  |
| ← Pay Another Trans | saction        |                    |                                  |                 |  |  |  |
|                     |                | •                  |                                  |                 |  |  |  |
|                     |                | Payment<br>\$2,0   | Payment Successful<br>\$2,067.93 |                 |  |  |  |
|                     |                | Transaction Amount | \$1,980.00                       |                 |  |  |  |
|                     |                | Shipper Fee:       | \$18.00                          |                 |  |  |  |
|                     |                | Processing Fee:    | \$69.93                          |                 |  |  |  |
|                     |                | Transaction No.    | and the second second second     |                 |  |  |  |
|                     |                |                    | OOCL (USA)                       |                 |  |  |  |
|                     |                | Payment Method:    | Creditcard                       |                 |  |  |  |
|                     |                | Sa Sa              | e Receipt                        |                 |  |  |  |
|                     |                | A confirmation e   | nall will be sent to             |                 |  |  |  |

If you have selected the "Pay Later with PayCargo" payment option, once you have finalized the pickup date, and you are ready to make payment, please follow the steps below:

- 1. Login into Real Time Release, insert the desired bill of lading or container number and click "Search".
- 2. Select the respective container number(s).
- 3. Click on the "Complete Payment using PayCargo" button.
- 4. Click on the "Pay Now with PayCargo" button.
- 5. This will take you to the PayCargo site.
- 6. From the "Payment Center" screen, please click on the "Next" button to continue.
- 7. Login with your PayCargo credentials, create a PayCargo account, or make a one-time payment using PayCargo's Ship & Pay feature. If you do not have a PayCargo account, please click on the "Create an Account" button and fill out the required fields.
- 8. Review the "Payment Summary" section, select the payment method, and click on the "Complete Payment" button.
- Once payment process is complete, you will receive a confirmation email from <u>n2c3sys@oocl.com</u> and your cargo should be released within 30-90 minutes of email receipt, depending on the marine terminal.

## 6. SPECIAL NOTES

- If you want to change your pick-up date after it has been scheduled, please search by the BL or container number then select the check box next to the applicable container number. Click on the "Set or Revise Pick Up Date" button then follow instructions under section "<u>Set or Revise Pick Up Date</u>".
- If you have already made a payment, and you have advanced your pick-up date, we will issue a credit note for early container pick-up. For credit note application or payment refund for early container pick-up, please contact <u>NATAR@oocl.com</u>.
- For questions regarding payment and demurrage charges while using Real Time Release, please contact <u>LGBIMPORT@oocl.com</u>.
- For questions on how to navigate through the online platform, please contact ecommerce at <u>OOCLECOM@oocl.com.</u>